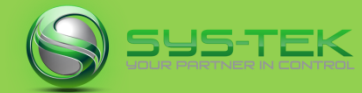

# Welcome to Tek Notes...

- Product: IDEC HG series of HMI (HG2G-5FT, HG3G and HG4G series)
- Description: How to copy data files from the SD card to USB using the "KeyButton" option

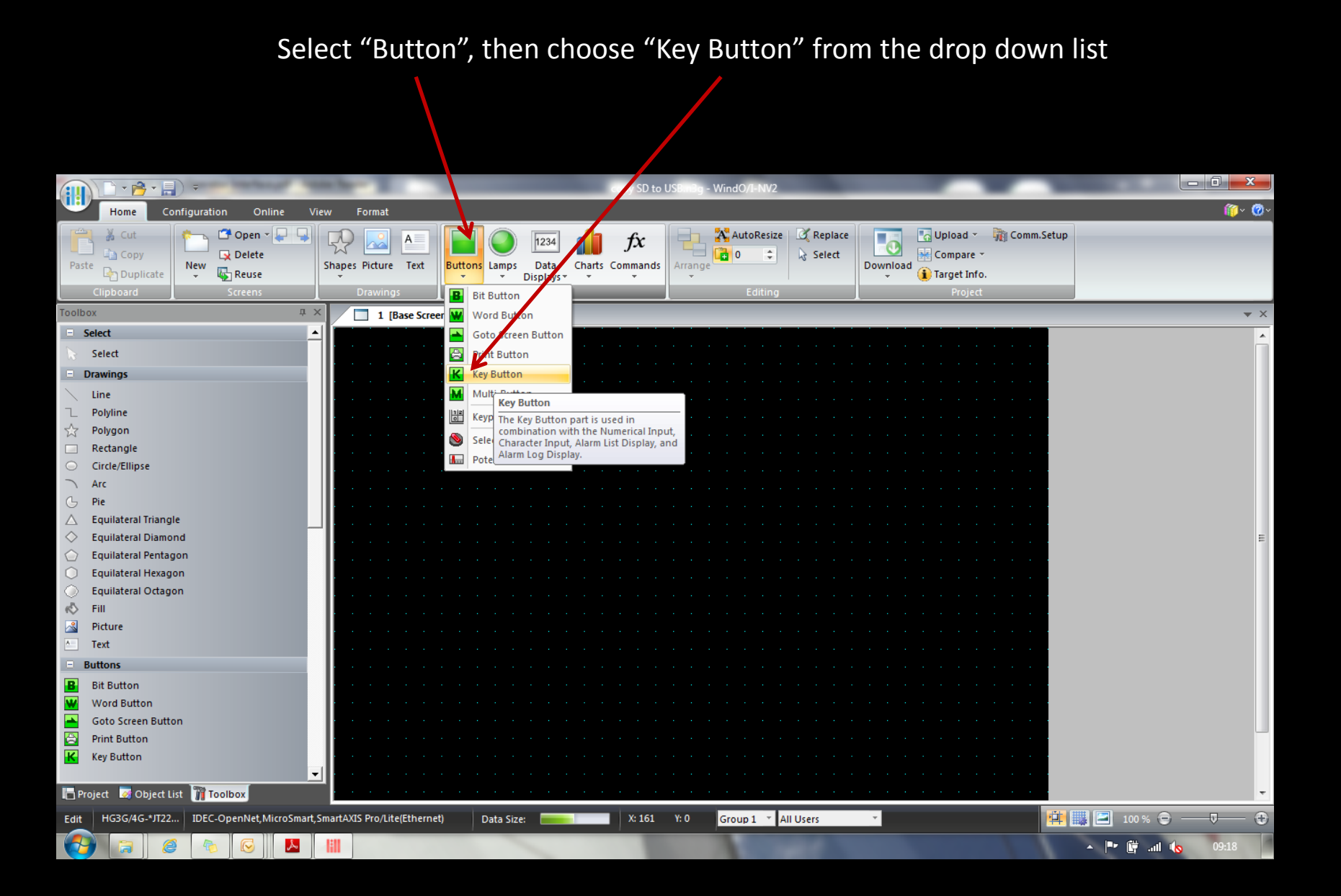

SUS-T

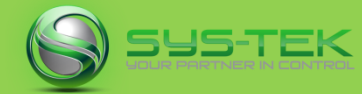

#### Place the "Key Button" on the screen at a suitable position

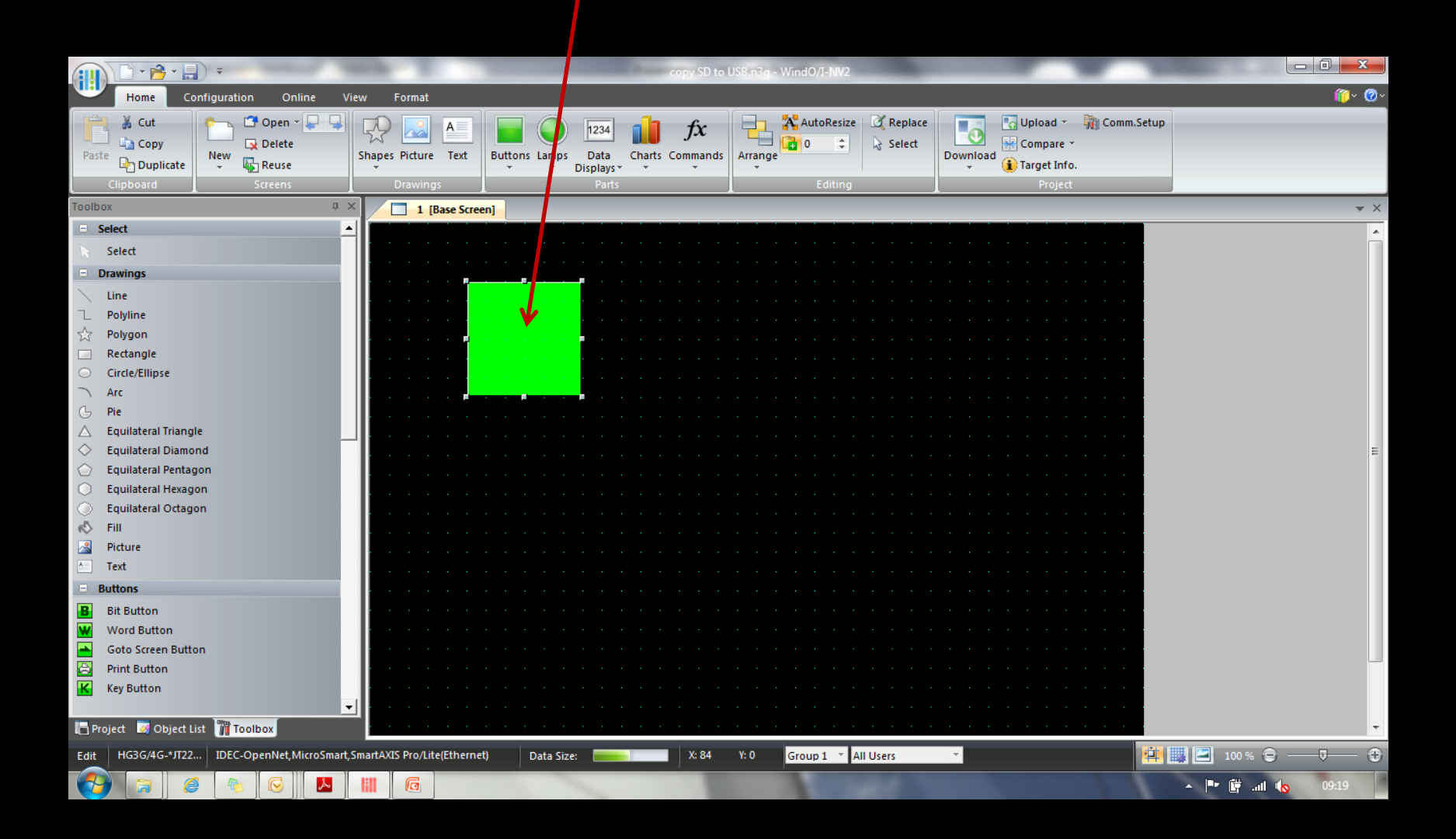

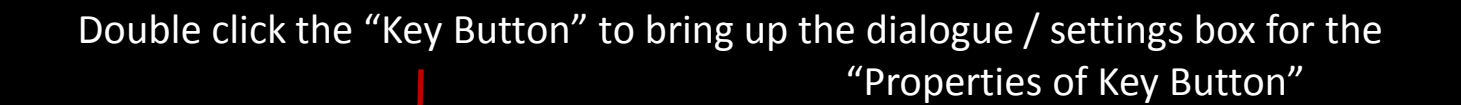

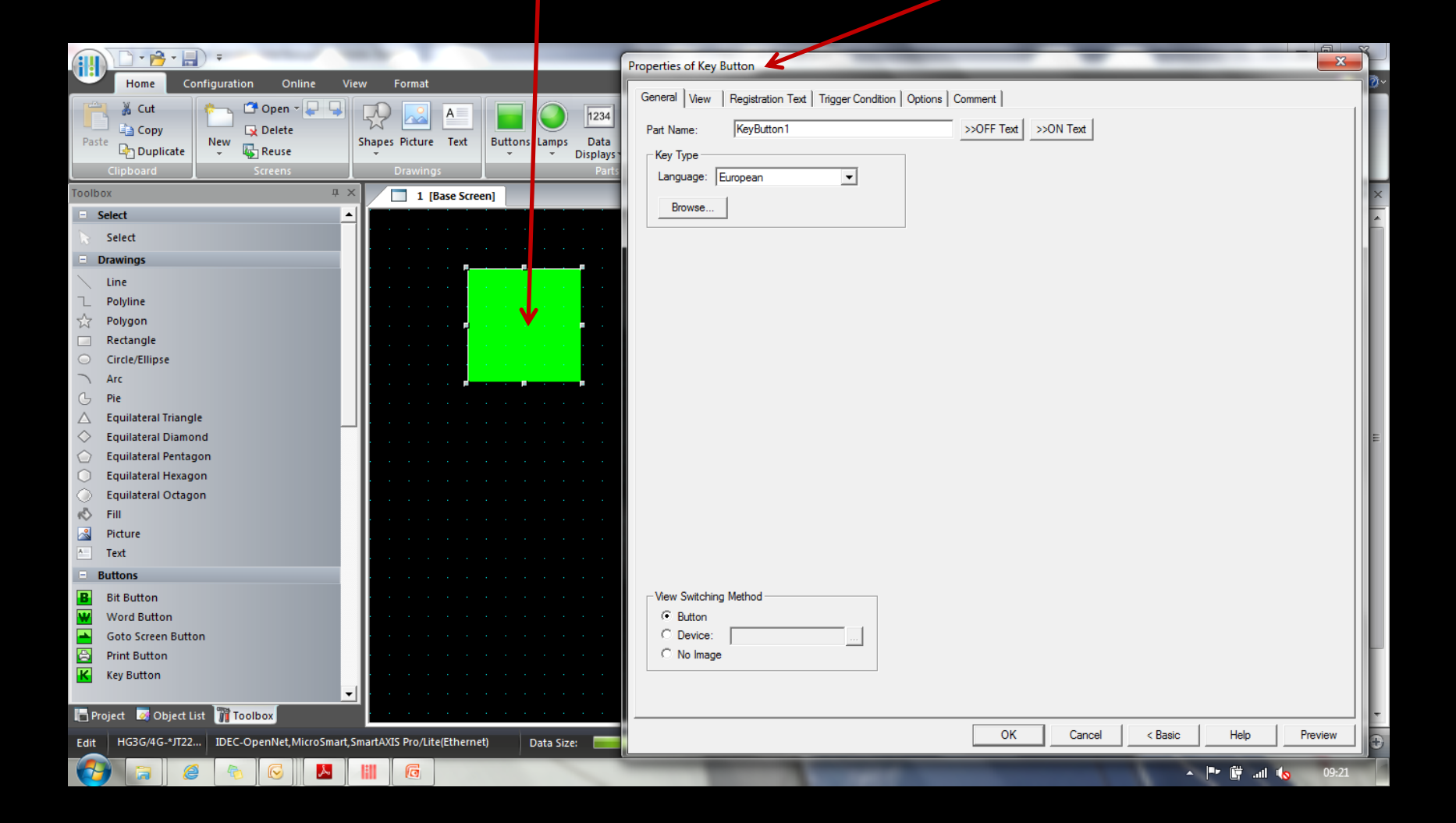

### Tech Note: File Copy function using "KeyButton"

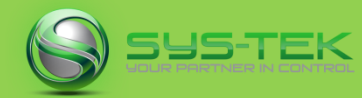

### Click "Browse" to bring up the function setting box "Key Browser"

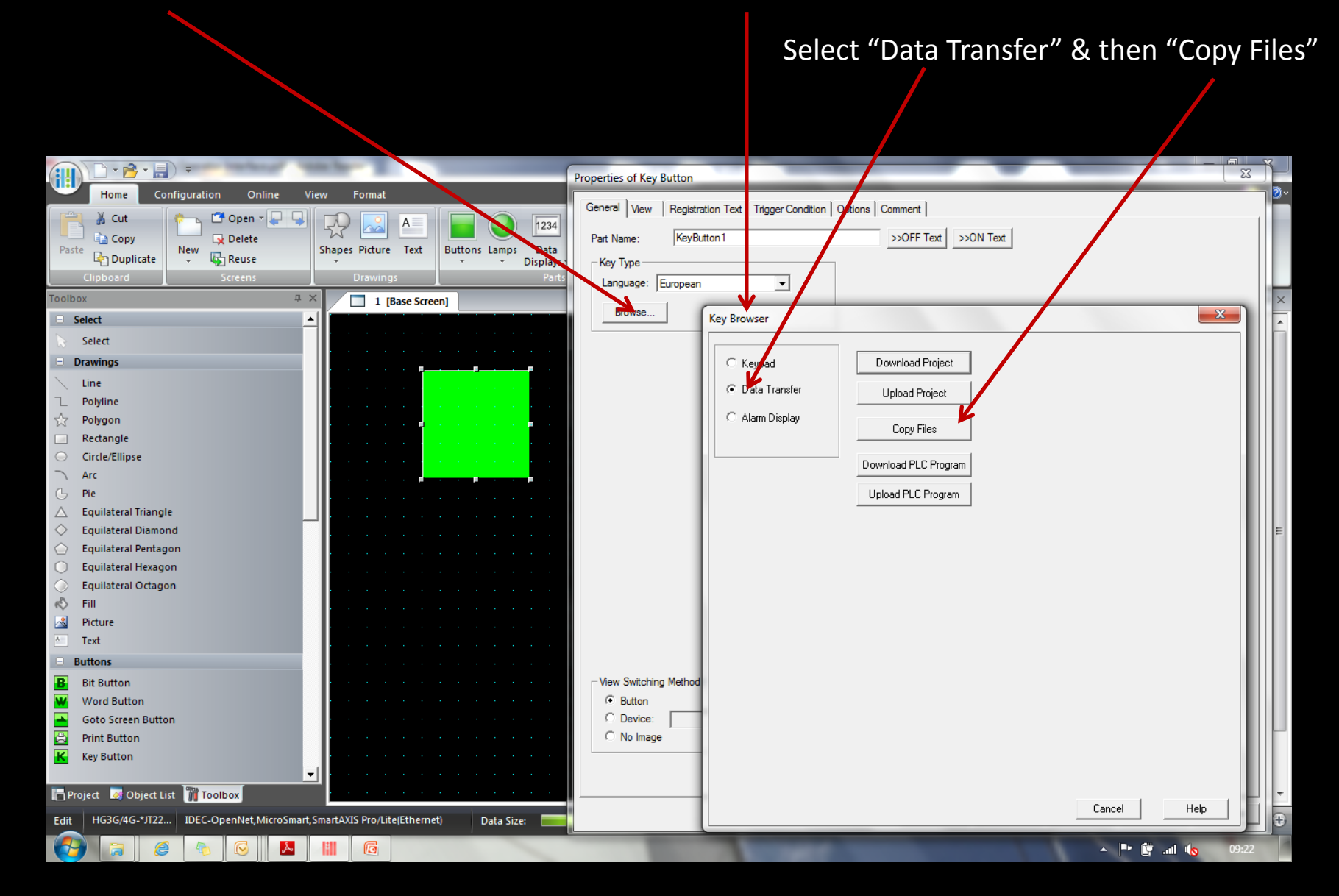

## Tech Note: File Copy function using "KeyButton"

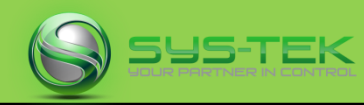

**Source**: Select the source external memory: **SD Memory Card or USB Flash Drive.** Path: Specify the path of the file to be transferred.

The maximum number is 247 characters. Example: Where "Error.wav" is a sound file saved on the root directory of an SD memory card or USB flash drive: Error.wav Destination: Select the destination external memory: SD Memory Card or USB Flash Drive.

Folder Path: Specify the folder path where the file will be transferred. The maximum number is 247 characters.

Example: To save it to the folder "SOUND" inside "HGDA TA01" on an SD memory card or USB flash drive: HGDATA01\SOUND

|                                                                                                    | Properties of Key Button                                                                                       |                                                                          |
|----------------------------------------------------------------------------------------------------|----------------------------------------------------------------------------------------------------|--------------------------------------------------------------------------|
| Home Configuration Online View Format<br>Chipboard Configuration Online View Format<br>Chipboard Configuration Online View Format<br>Chipboard Chipboard Chipbo | General View Registration<br>Part Name: KeyButton<br>Buttons Lamps Data<br>Dis Nays<br>Part Language: European | Text Trigger Condition   Options   Comment  <br>1 >>OFF Text   >>ON Text |
| Image: Select     ▲       Select     ▲       Drawings     ▲       Line     ▶       Polyine     ↓       Arc     ▲                                                                                                    | Transfer Setting<br>Source SD Mein<br>Path                                                                     | "Copy Files" Button                                                      |
| G       Pie         △       Equilateral Triangle         ◇       Equilateral Diamond         ○       Equilateral Pentagon         ○       Equilateral Hexagon         ○       Equilateral Octagon         ≪       Fill         ☑       Picture         ☑       Text                                                                                                    | Destination USB Flash<br>Folder Path                                                                           | I DirvA ▼                                                                |
| Buttons  Goto Screen Button  Goto Screen Button  Frint Button  Print Button  Print Button  Frint Button  Frint B      | View Switching Method —<br>© Button<br>© Device:<br>© No Image<br>met) Data Size:                              |                                                                          |
|                                                                                                    |                                                                                                    | ▲ 🕨 🛱il 🗤 09:22                                                          |

### Tech Note: File Copy function using "KeyButton"

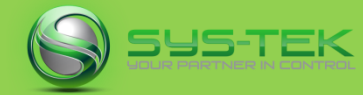

### The "Key Button" now displays the word "Copy Files"

|                                                                                                    | copy SD to USBablig - WindO/I-NV2                                                                                                    |                                                               |
|----------------------------------------------------------------------------------------------------|----------------------------------------------------------------------------------------------------|---------------------------------------------------------------|
| Home Configuration Online View Format                                                                                                    |                                                                                                    |                                                               |
| Image: Cut       Image: Cut       Image: Cut <th>Image: Displays     Image: Displays     <td< th=""><th>Upload ~ m Comm.Setup<br/>Compare ~<br/>Target Info.<br/>Project</th></td<></th> | Image: Displays     Image: Displays     Image: Displays <td< th=""><th>Upload ~ m Comm.Setup<br/>Compare ~<br/>Target Info.<br/>Project</th></td<> | Upload ~ m Comm.Setup<br>Compare ~<br>Target Info.<br>Project |
| Toolbox P × 1 [Base Screen]                                                                                                    |                                                                                                    |                                                               |
| E Select                                                                                                    |                                                                                                    |                                                               |
| Select                                                                                                    |                                                                                                    |                                                               |
| Drawings                                                                                                    |                                                                                                    |                                                               |
| Line                                                                                                    |                                                                                                    |                                                               |
| □ Polyline                                                                                                    | • • • • • • • • • • • • • • • • • • • •                                                                                                    |                                                               |
| ☆ Polygon Copy                                                                                                    | Files                                                                                                    | a a a a a a a a                                               |
| Rectangle                                                                                                    | <mark> </mark>                                                                                                    | a a a a a a a a                                               |
| Circle/Ellipse                                                                                                    | <mark>na an</mark> a ana ana ana ana ana ana ana ana                                                                                                    | a a a a a a a a                                               |
|                                                                                                    | <mark></mark>                                                                                                    | a a a a a a a a                                               |
| G Pie                                                                                                    |                                                                                                    | a a a a a a a a a a a a a a a a a a a                         |
|                                                                                                    |                                                                                                    |                                                               |
| Equilateral Diamonu                                                                                                    |                                                                                                    |                                                               |
| Equilateral Hexagon                                                                                                    |                                                                                                    | a a a a a a a a a                                             |
| Equilateral Octagon                                                                                                    |                                                                                                    |                                                               |
| 🖒 Fill                                                                                                    |                                                                                                    |                                                               |
| Picture                                                                                                    |                                                                                                    |                                                               |
| A Text                                                                                                    |                                                                                                    |                                                               |
| E Buttons                                                                                                    |                                                                                                    |                                                               |
| B Bit Button                                                                                                    |                                                                                                    |                                                               |
| Word Button                                                                                                    |                                                                                                    | a a a a a a a a                                               |
| Goto Screen Button                                                                                                    |                                                                                                    | a a a a a a a a                                               |
| 🔁 Print Button                                                                                                    |                                                                                                    | · · · · · · · · · · · · · · · · · · ·                         |
| Key Button                                                                                                    |                                                                                                    | a a a a a a a a                                               |
|                                                                                                    |                                                                                                    |                                                               |
| 🔚 Project 🧕 Object List 🎬 Toolbox                                                                                                    |                                                                                                    | • • • • • • • • • • • • • •                                   |
| Edit HG3G/4G-*JT22 IDEC-OpenNet, MicroSmart, SmartAXIS Pro/Lite(Ethernet)                                                                                                    | Data Size: 🔤 X: 158 Y: 114 Group 1 🝸 All Users 🍸                                                                                                    | 👾 🏬 🖃 100 % 🕀                                                 |
|                                                                                                    |                                                                                                    | r 🖻 🛱 .all 🍫 10:16                                            |

SUS-TEK

TekNotes...

For further information you can refer to...

the B1119 NV2 User Manual, chapter 8 (Buttons) & chapter 28 (Data Transfer Function)

or call Steve Schiller on 07917 734246

or Email: support@sys-tek.co.uk